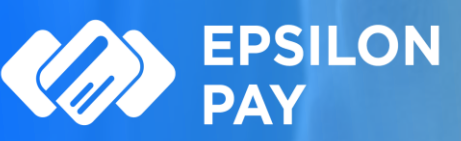

Βήμα Ενεργοποίησης στην Εθνική Τράπεζα

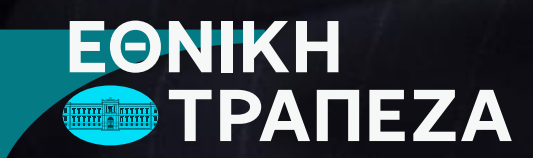

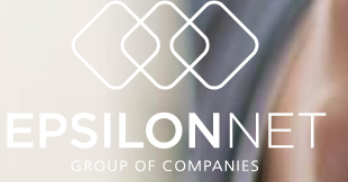

Μετάβαση στο site του <u>Epsilon Pay</u> και επιλέγοντας «<u>Είσοδος</u>» EPSILON PAY

Epsilon Pay | Υπηρεσίες Acquiring | Χρηματοδοτήσεις | Στρατηγική Συνεργασία

## **EPSILON PAY**

Ένας νέος ψηφιακός κόσμος για εσάς! Καινοτομία. Ασφάλεια. Αξιοπιστία.

Ο Όμιλος Epsilon Net και η Εθνική Τράπεζα δημιούργησαν την υπηρεσία Epsilon Pay, η οποία αναπτύχθηκε στο πλαίσιο της συμφωνίας Στρατηγικής Συνεργασίας των δύο οργανισμών, με στόχο τη δημιουργία καινοτόμων, ψηφιακών λύσεων για επιχειρήσεις & επαγγελματίες, ανεξάρτητα από το μέγεθος και τον τομέα που δραστηριοποιούνται.

Η νέα καινοτόμα υπηρεσία ήρθε για να σας βοηθήσει να αξιοποιήσετε τις δυνατότητες ενός νέου ψηφιακού κόσμου, του **Embedded Banking**. Η υπηρεσία **Epsilon Pay** αποτελεί ένα πρωτοποριακό εργαλείο που προσφέρει αποτελεσματική, ολοκληρωμένη και εύκολη διαχείριση των εισπράξεών σας και της λογιστικοποίησης τους, μέσα από τα πληροφοριακά συστήματα του Ομίλου Epsilon Net, που ήδη χρησιμοποιείτε σε καθημερινό επίπεδο, αξιοποιώντας τις ψηφιακές πλατφόρμες της Εθνικής Τράπεζας.

Ενδιαφέρομαι

Περισσότερα

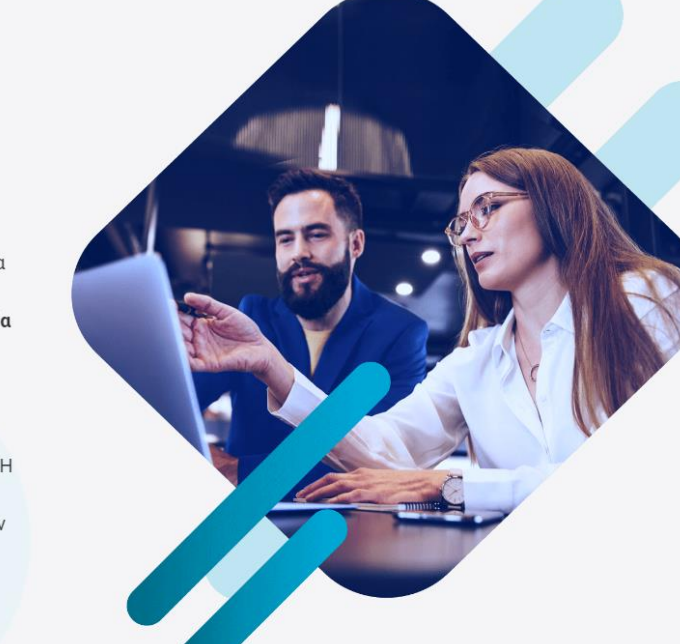

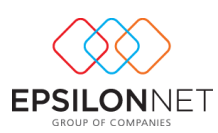

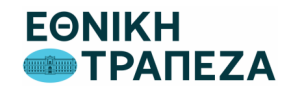

Εισέρχεστε με τους κωδικούς χρήστη, που έχετε δημιουργήσει κατά την εγγραφή σας.

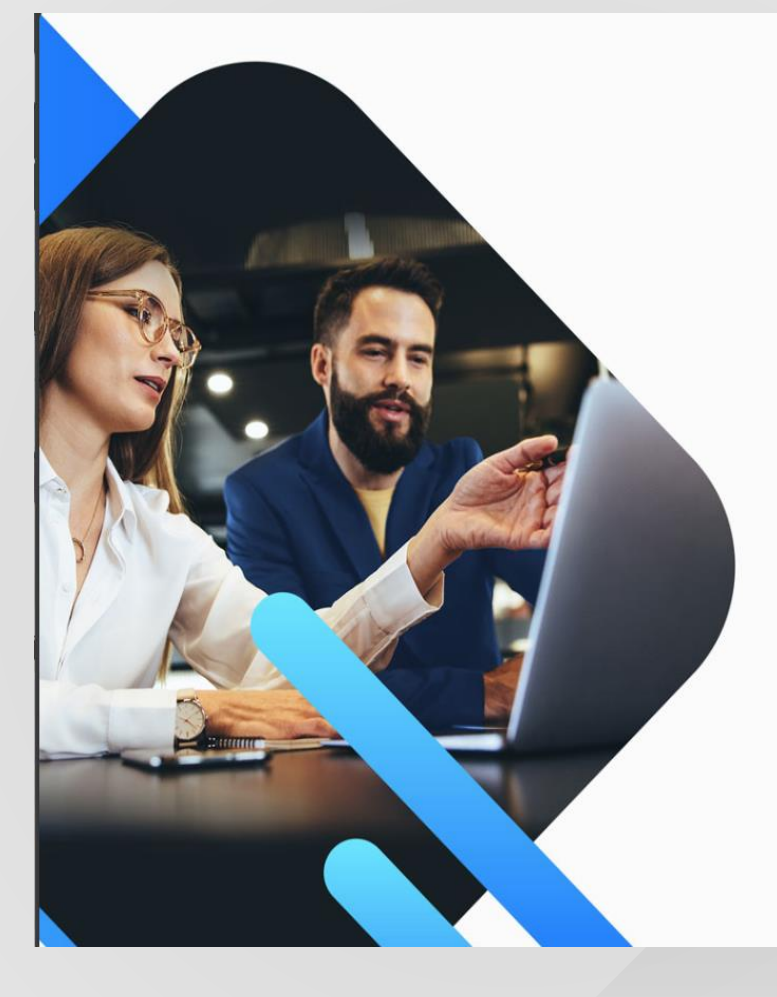

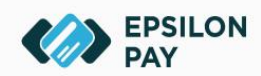

Ένας Νέος Ψηφιακός Κόσμος για εσάς! Καινοτομία. Ασφάλεια. Αξιοπιστία

| Είσοδος           | GR 🔹               |
|-------------------|--------------------|
| Όνομα Χρήστη      |                    |
| Κωδικός Πρόσβασης | â                  |
|                   | Είσοδος            |
| Ξεχάσα            | τε τον κωδικό σας; |
| EPSILONNET        | ΕΘΝΙΚΗ             |

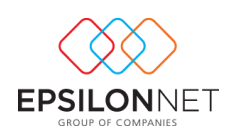

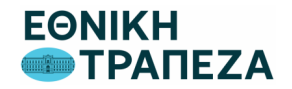

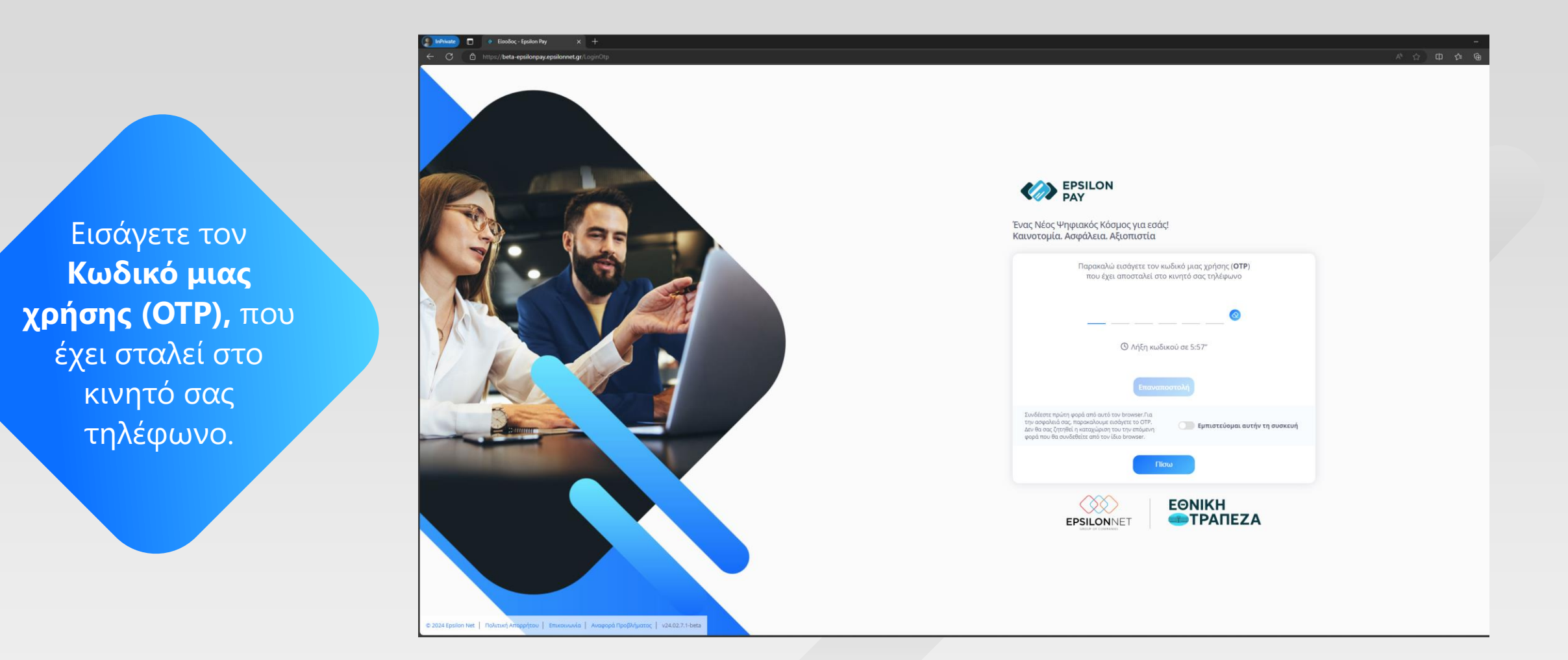

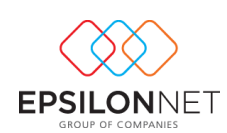

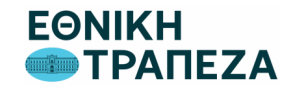

Για την ενεργοποίηση των επιμέρους λειτουργικοτήτων, θα απαιτηθεί η μετάβασή σας στο site της Εθνικής Τράπεζας για να δοθεί η συγκατάθεσή/εξουσιοδότησή σας.

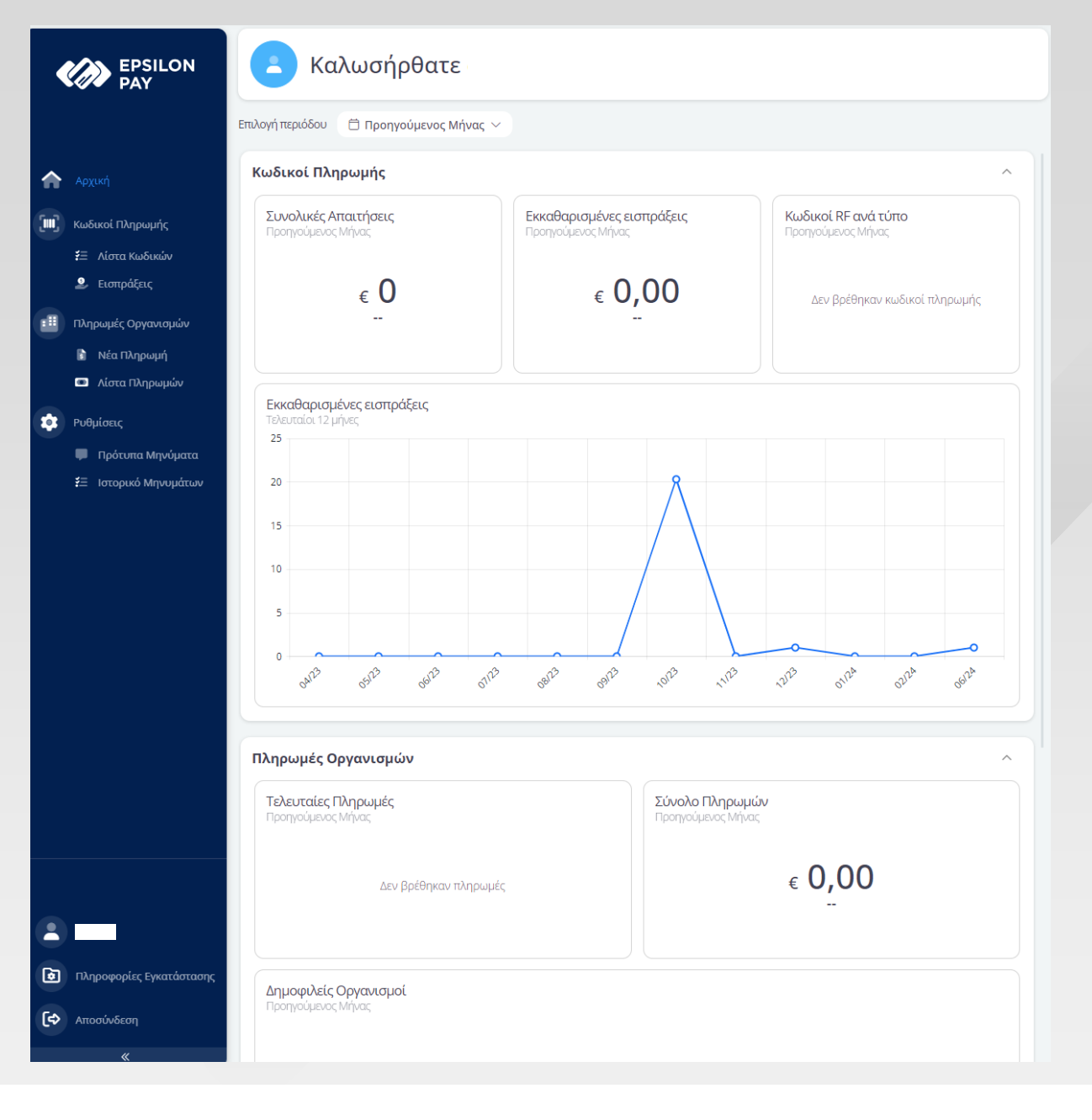

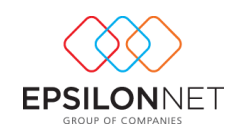

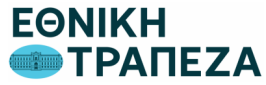

Επιλέγετε από το πλευρικό μενού «Πληρωμές Οργανισμών» το πεδίο «Νέα Πληρωμή» και στην οθόνη που εμφανίζεται, επιλέγετε **«Προσβάσεις».** 

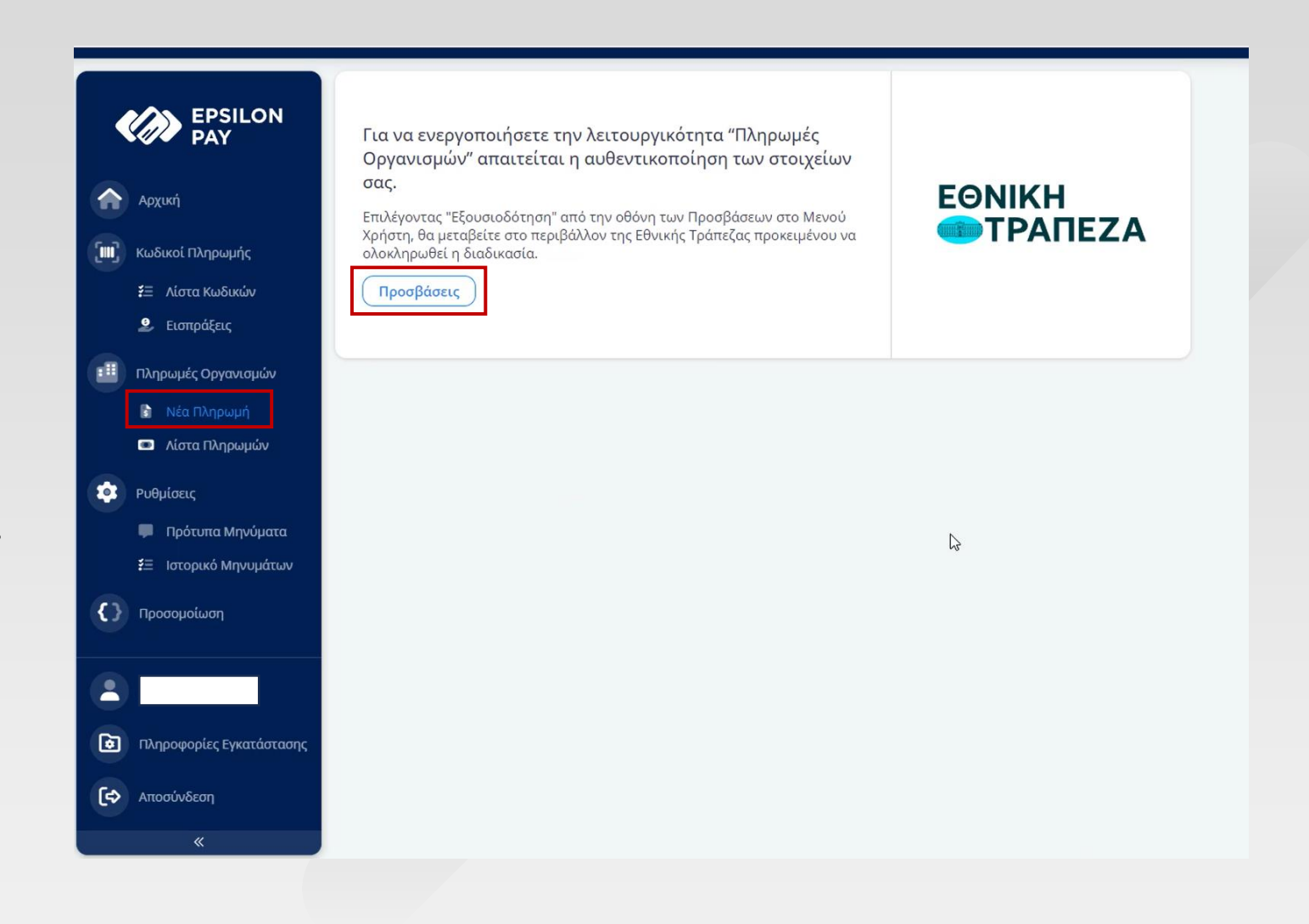

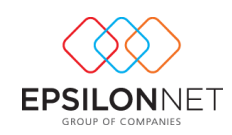

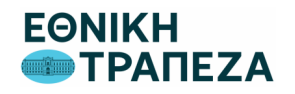

Επιλέγετε το button «**Εξουσιοδότηση**» για να μεταφερθείτε στο ασφαλές περιβάλλον της Εθνικής Τράπεζας, για την ολοκλήρωση της διαδικασίας.

Σημειώνεται ότι απαιτείται να διαθέτετε τους κωδικούς εισόδου σας στο Internet Banking της Εθνικής Τράπεζας.

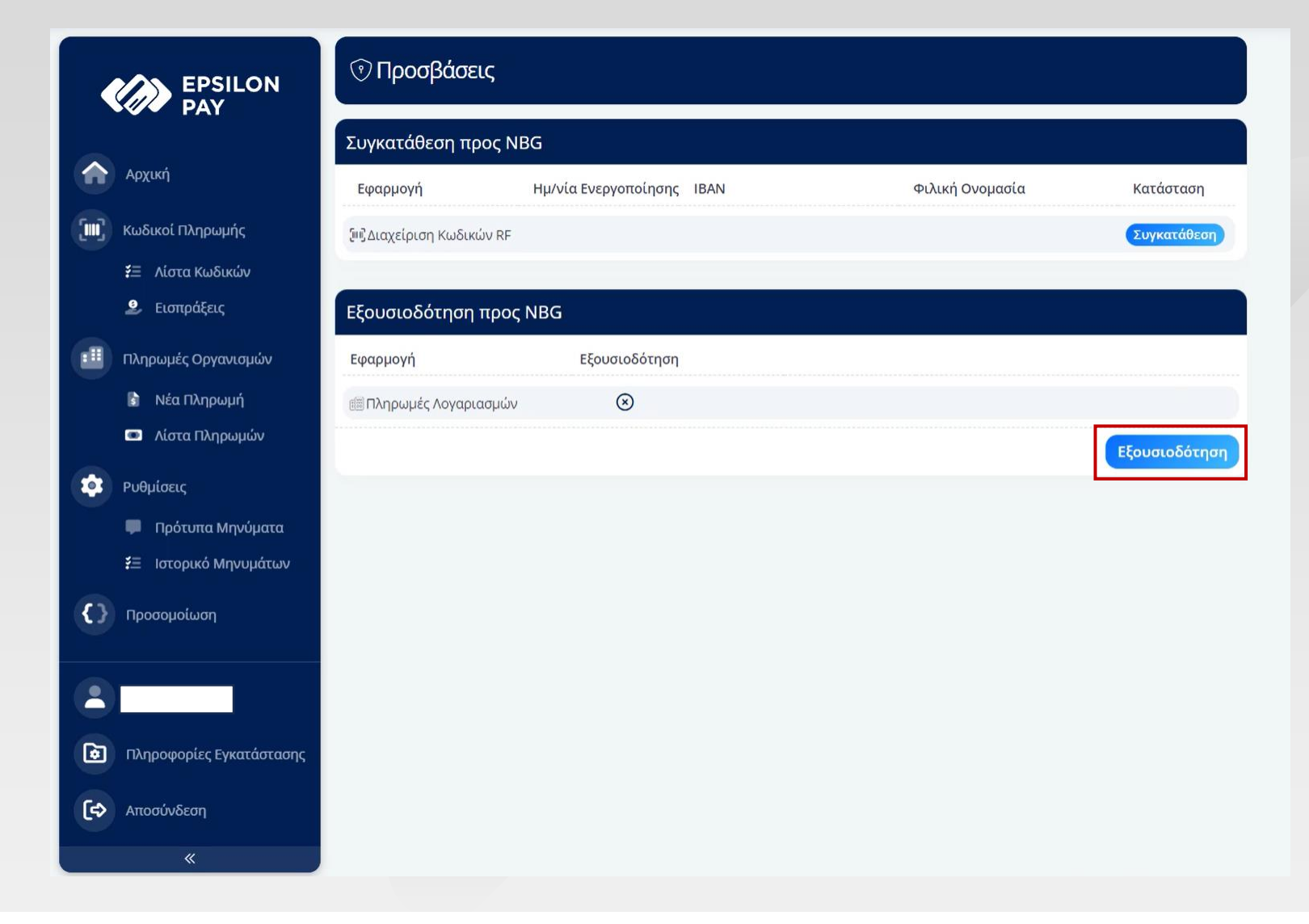

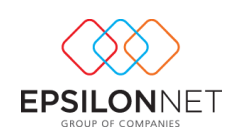

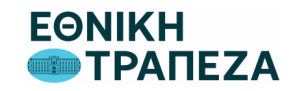

# **EPSILON PAY:** Ενεργοποίηση στην Εθνική Τράπεζα

### Για τους Πελάτες Εθνικής Τράπεζας

- Εισάγετε τους κωδικούς
   εισόδου σας στο Internet
   Banking της Εθνικής Τράπεζας.
- Αν είστε Νομικό Πρόσωπο επιλέξτε χρήστη που δεν απαιτεί Εγκρίσεις.

| Κωδικός Χρήστη   |
|------------------|
| Μυστικός κωδικός |
| <b>ΣΥΝΛΕΣΗ</b>   |

Οροι Χρήσης | Πολιτική Προστασίας Δεδομένων Προσωπικού Χαρακτήρα | Εθνική Τράπεζα της Ελλάδος ©2024

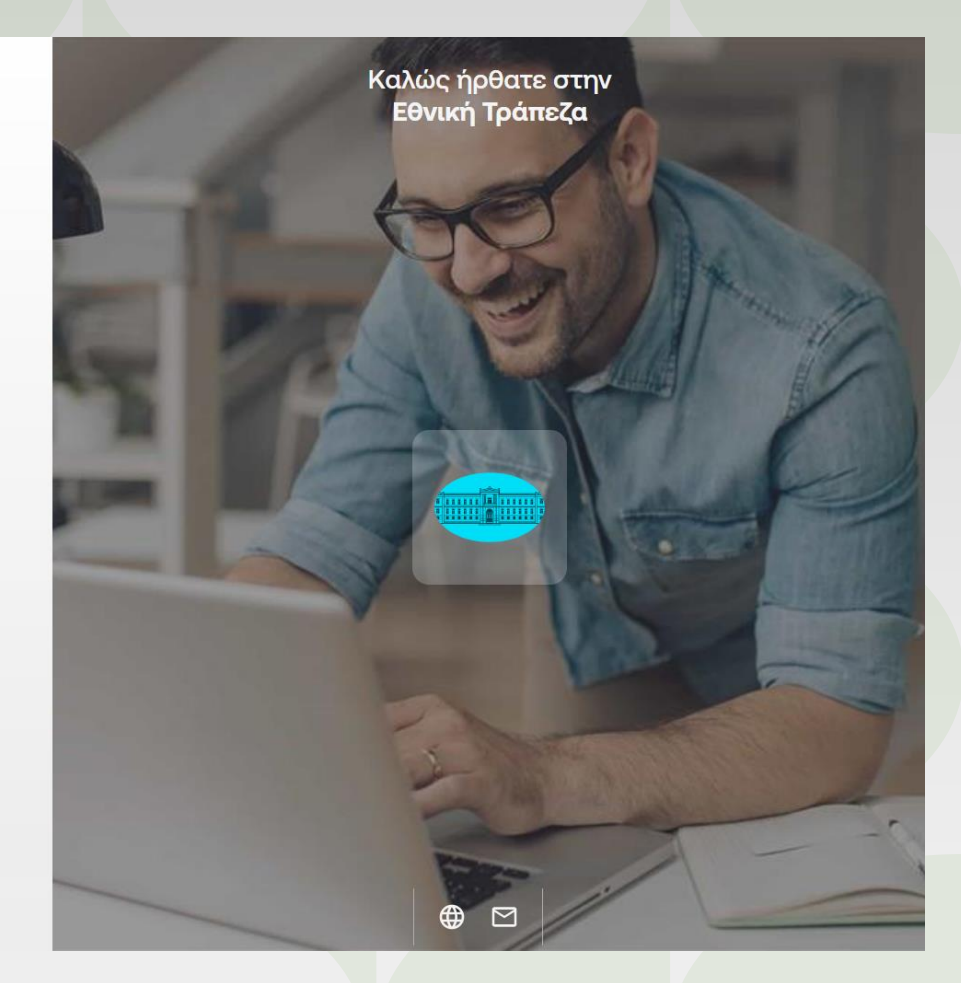

Πληρωμές Οργανισμών - Bill Payments

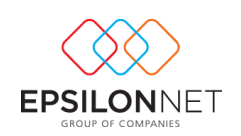

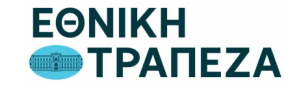

## **EPSILON PAY:** Ενεργοποίηση στην Εθνική Τράπεζα

### Πληρωμές Οργανισμών - Bill Payments

Με την επιτυχή σύνδεσής σας με τους κωδικούς Internet Banking,

γίνεται ανακατεύθυνση στη σελίδα **Προσβάσεις** &

η κατάσταση της Εξουσιοδότησής σας θα εμφανίζεται ως **Ενεργή.** 

|                                    | 💮 Προσβάσει          | ις                   |                            |                 |           |           |  |  |
|------------------------------------|----------------------|----------------------|----------------------------|-----------------|-----------|-----------|--|--|
|                                    | Συγκατάθεση προ      | ος NBG               |                            |                 |           |           |  |  |
|                                    | Εφαρμογή             | Ημ/νία Ενεργοποίησης | IBAN                       | Φιλική Ονομασία | Κατάσταση |           |  |  |
| Αρχική                             | [υζ∆ιαχείριση Κωδικώ | ών RF 16/10/2023     | GR790110040000000400172480 | 18 (+)          | Ενεργή    |           |  |  |
| Ι] Κωδικοί Πληρωμής                | Εξουσιοδότηση τ      |                      |                            |                 |           |           |  |  |
| \Xi Λίστα Κωδικών                  | Όνομα Χρήστη         | Ημ/νία Δήξης         | Κατάσταση                  |                 |           | _         |  |  |
| Σ Εισπραξεις                       | 3545856              | 26/07/2024           | Ενεργή                     |                 |           |           |  |  |
| Πληρωμές Οργανισμών                | Εφαρμογή             | Εξουσιοδότηση        |                            |                 |           |           |  |  |
| <ul> <li>Λίστα Πληρωμών</li> </ul> | 🕮 Πληρωμές Λογαρια   | ισμών 📀              |                            |                 |           |           |  |  |
| Ρυθμίσεις                          |                      |                      |                            |                 | Εξου      | σιοδότηση |  |  |
| 📮 Πρότυπα Μηνύματα                 |                      |                      |                            |                 | _         |           |  |  |
| 🚝 Ιστορικό Μηνυμάτω                | u -                  |                      |                            |                 |           |           |  |  |
|                                    |                      |                      |                            |                 |           |           |  |  |
|                                    |                      |                      |                            |                 |           |           |  |  |
|                                    |                      |                      |                            |                 |           |           |  |  |
|                                    |                      |                      |                            |                 |           |           |  |  |
|                                    |                      |                      |                            |                 |           |           |  |  |
|                                    |                      |                      |                            |                 |           |           |  |  |
|                                    |                      |                      |                            |                 |           |           |  |  |
|                                    |                      |                      |                            |                 |           |           |  |  |
|                                    |                      |                      |                            |                 |           |           |  |  |
|                                    |                      |                      |                            |                 |           |           |  |  |
|                                    |                      |                      |                            |                 |           |           |  |  |
|                                    |                      |                      |                            |                 |           |           |  |  |
|                                    |                      |                      |                            |                 |           |           |  |  |
| Πληροφορίες Εγκατάστα              | σης                  |                      |                            |                 |           |           |  |  |
| Αποσύνδεση                         |                      |                      |                            |                 |           |           |  |  |
|                                    |                      |                      |                            |                 |           |           |  |  |

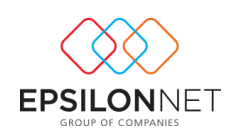

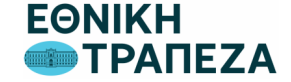

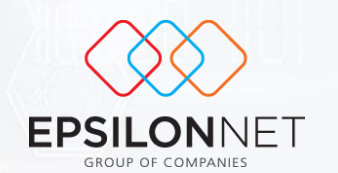

C

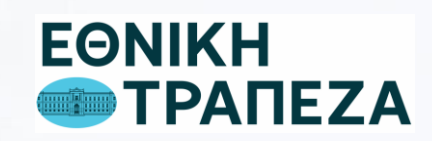